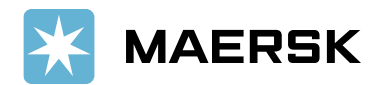

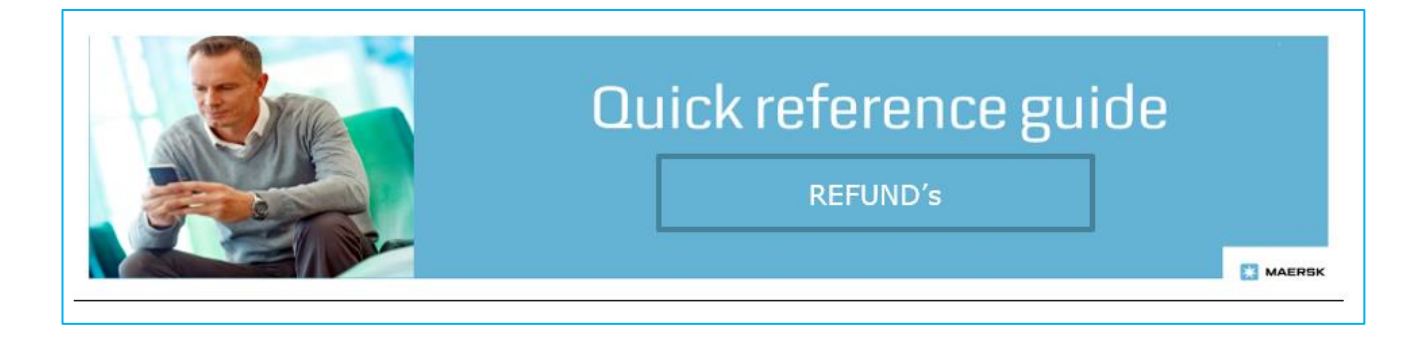

## **OVERVIEW:**

**Refund** solution aims at allowing customers to submit their refund request on available Refundable credits vide MyFinance portal.

Advance, Duplicate, Overpayment and Container Deposits will be flagged as refundable credits in MyFinance under "Credits and Refunds" tab. You will be able to submit hassle-free refund request and do not have to redirect to Biller Direct Page for raising Refund.

To explore the Refund functionality, you should login to the <u>MyFinance</u> platform. Please find below the instructions on how to identify refundable credits and raise refund request.

## Process Steps for raising Refund request:

- Go to www.maersk.com and click on "Manage" and select "MyFinance"
- Click on "Credits and Refunds" tab for refundable credits
- (Advance/Duplicate/Over Payment & Container deposits would be flagged as "Refundable")
- Refund request can be raised only on flagged credits
- Select the refund payment method (cheque or bank) option according to your requirement
- Click on submit refund request

## Steps:

a. Customer Login to MyFinance, they will land up on dashboard page:

| MAERSK                      | Prices Book $\lor$ Tracking Schedules Logistics solutions Manage $\checkmark$ EN $\backsim$ Q, Q $\boxdot$  |  |  |  |  |  |
|-----------------------------|----------------------------------------------------------------------------------------------------|--|--|--|--|--|
| न्द्रीः Hub dashboard       | MyFinance                                                                                                   |  |  |  |  |  |
| □□↑ Export overview         | Rate of Exchange Upload Proof of Payments                                                                   |  |  |  |  |  |
| <u> □</u> ↓ Import overview | O I'm a customer 🗌 I'm an agent                                                                             |  |  |  |  |  |
| Tasks                       | Search options V Q Search by B/L, Invoice, Payment receipt no. or Dispute ID                                |  |  |  |  |  |
| िक MyCustoms                |                                                                                                    |  |  |  |  |  |
| (5) MyFinance               | Dashboard Open Overdue Paid Disputed Credits & Refunds E-statement                                          |  |  |  |  |  |
| Lili Allocations            | Welcome back                                                                                                |  |  |  |  |  |
| 📅 Captain Peter™            | Outstanding invoices Ageing overview                                                                        |  |  |  |  |  |
| ① Support                   | 20 Overdue invoices View Invoices are overdue Credits Disputes Not due * Mouse over column for more details |  |  |  |  |  |

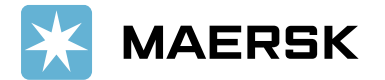

b. To find Refundable credit, they need to click on "Credits & Refunds" tab:

| K Hub dashboard         | MyFinance                                                                                               |
|-------------------------|----------------------------------------------------------------------------------------------------|
| <u> </u>                | Export All Credit notes                                                                                 |
| ⊡ئ Import overview      | Upload Proof of Payments                                                                                |
| 🕢 Tasks                 | • I'm a customer 🕐 I'm an agent                                                                         |
| 必 MyCustoms             | Search options V Q Search by B/L, Invoice, Payment receipt no. or Dispute ID                            |
| S MyFinance             | Dashboard Open Overdue Paid Disputed Credits & Refunds (26) E-statement                                 |
| <u>IIII</u> Allocations | Total Credit Available: AED 21,518.12 EUR -600.00 Sort by: Available Credit (highest) V Filter 🐲        |
| i Support               | Credit note no.     Bill of lading no.     Invoice type     Credit date     Available credit     Status |
| *                       |                                                                                                    |

c. Advance, duplicate, overpayment, and container deposits are flagged as "Refundable" under status:

| r\$∺     | Hub dashboard          | MyEinance                                                                    |                                 |              |                          |  |
|----------|------------------------|------------------------------------------------------------------------------|---------------------------------|--------------|--------------------------|--|
| (m))     |                        | iviyi manee                                                                  |                                 |              | Export All Credit notes  |  |
| <u></u>  | Export overview        |                                                                              |                                 |              | Rate of Exchange         |  |
| <u> </u> | Import overview        |                                                                              |                                 |              | Upload Proof of Payments |  |
| 5        | Tasks                  | I'm a customer I'm an agent                                                  |                                 |              |                          |  |
| 2        | MyCustoms              | Search options 🗸 🔍 Search by B/L, Invoice, Payment receipt no. or Dispute ID |                                 |              |                          |  |
| \$       | MyFinance              | Dashboard Open Overdue Paid Disputed C                                       | redits & Refunds (26)           | E-statement  |                          |  |
| luh      | <u>uli</u> Allocations |                                                                              |                                 |              |                          |  |
| â        | Captain Peter™         | Total Credit Available, RED 21,516.12 EOR -600.00                            | Sort by: Credit Amount (lowest) |              | ∨ Filter 📚               |  |
|          |                        | Credit note no. Bill of lading no. Invoice type                              | Credit date Avai                | lable credit | Status                   |  |
| (1)      | Support                |                                                                              | 30 DEC 2022 AED                 | 4,555.00     |                          |  |
|          | ~                      |                                                                              | 11 AUG 2023 AED                 | 2,050.00     | Refundable               |  |
|          |                        |                                                                              | 18 SEP 2023 AED                 | 1,885.00     | Refundable               |  |
|          |                        |                                                                              | 25 AUG 2023 AED                 | 1,885.00     | Refundable               |  |

d. Customer can select the refundable credit and raise a request for refund:

| 💥 MAERSK           | Prices Book $\checkmark$ Tracking Schedules Logistics solution: | s Manage V EN                                                               | · ~ ~ ⊕ ≡                           |  |  |
|--------------------|-----------------------------------------------------------------|-----------------------------------------------------------------------------|-------------------------------------|--|--|
| Tasks              | • I'm a customer 💫 I'm an agent                                 |                                                                             |                                     |  |  |
| 区 MyCustoms        | Search options 🗸 🔍 Search by B/L, Invoice, Pay                  | ment receipt no. or Dispute ID                                              |                                     |  |  |
| (5) MyFinance      | Dashboard Open Overdue Paid Disputed                            | Credits & Refunds (26) E-statement                                          |                                     |  |  |
| lili Allocations   | Total Credit Available: AED 21,518.12 EUR -600.00               | Sort by: Credit Amount (lowe                                                | est) 🗸 Filter 📚                     |  |  |
| () Support         | Credit note no. Bill of lading no. Invoice type                 | Credit date Available credit                                                | Status                              |  |  |
| () support         |                                                                 | 30 DEC 2022         AED 4,555.00           11 AUG 2023         AED 2,050.00 | Refundable                          |  |  |
|                    |                                                                 | 18 SEP 2023 AED 1,885.00                                                    | Refundable                          |  |  |
|                    |                                                                 | 25 AUG 2023 AED 1,885.00                                                    | Refundable                          |  |  |
|                    |                                                                 | 09 NOV 2022 AED 869.21                                                      | Processing                          |  |  |
| I Invoice selected | Total:                                                          | Ť                                                                           | ■ Request for refunds $\rightarrow$ |  |  |

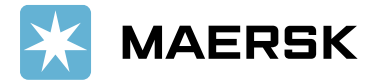

e. Customer must select the Refund Payment method and submit refund request:

| 🔆 MAERSK                                            | Prices Book ∽ Tracking S                                                                                                    | Schedules Logistics solutions   | Manage 🗸                                | en $\sim$     | 0      | Q     |
|-----------------------------------------------------|----------------------------------------------------------------------------------------------------|---------------------------------|-----------------------------------------|---------------|--------|-------|
| <u>⊡</u> ↓ Import overview                          | Your Selected credit notes                                                                                                    |                                 |                                         |               | optoau | 11001 |
| T Tacks                                             | Credit note no.                                                                                                    | B/L no.                         | Refund amount                           |               |        |       |
| MyCustoms                                           | <b>4050014020</b><br>Over Payment                                                                                                    | REF123456                       | AED 2,050.00                            |               |        |       |
|                                                     | Total refund amount                                                                                                    |                                 | AED 2,050.00                            |               |        |       |
| <ul> <li>Captain Peter™</li> <li>Support</li> </ul> | Choose a refund method for the particular design of the particular design of the particular desi | ayments made using Bank transf  | er or Cheque.                           |               |        |       |
| ~~                                                  | O Please select AED currency<br>bank.                                                                                                    | bank account to receive refunds | and to avoid Rate of Exchange charges i | f any by your |        |       |
|                                                     | Select a Bank Account linked with                                                                                                    | Maersk SmartPay                 | Add a new bank account +                |               |        |       |
|                                                     | Email<br>himadri.sinha@maersk.com                                                                                                    | Additional email (optional)     |                                         |               |        |       |
|                                                     | Submit refund request $\rightarrow$                                                                                                    | Cancel                          |                                         |               |        |       |

f. Once the request is submitted, the credit status would change from refundable to processing. Customer can view their refund processing status:

| Tasks            | I'm a customer I'm an agent                                                  |                               |                |  |  |
|------------------|------------------------------------------------------------------------------|-------------------------------|----------------|--|--|
| ිසු MyCustoms    | Search options V Q Search by B/L, Invoice, Payment receipt no. or Dispute ID |                               |                |  |  |
| (5) MyFinance    | Dashboard Open Overdue Paid Disputed Credits & Refunds (26) E-statement      |                               |                |  |  |
| Lili Allocations | Total Credit Available: AED 21,518.12 EUR -600.00                            | Sort by: Available Credit (lo | st) ~ Filter 쫋 |  |  |
| m Captain Peter™ | Credit note no. Bill of Lading no. Invoice type                              | Credit date Available credit  | Status         |  |  |
| (i) Support      |                                                                              | 30 DEC 2022 AED 4,555.00      |                |  |  |
| «                |                                                                              | 29 NOV 2021 AED 3,644.66      |                |  |  |
|                  |                                                                              | 11 AUG 2023 AED 2,050.00      | Processing     |  |  |
|                  |                                                                              | 18 SEP 2023 AED 1,885.00      | Refundable     |  |  |